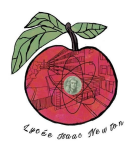

# ATTAQUE MAN-IN-THE-MIDDLE DE TYPE ARP SPOOFING

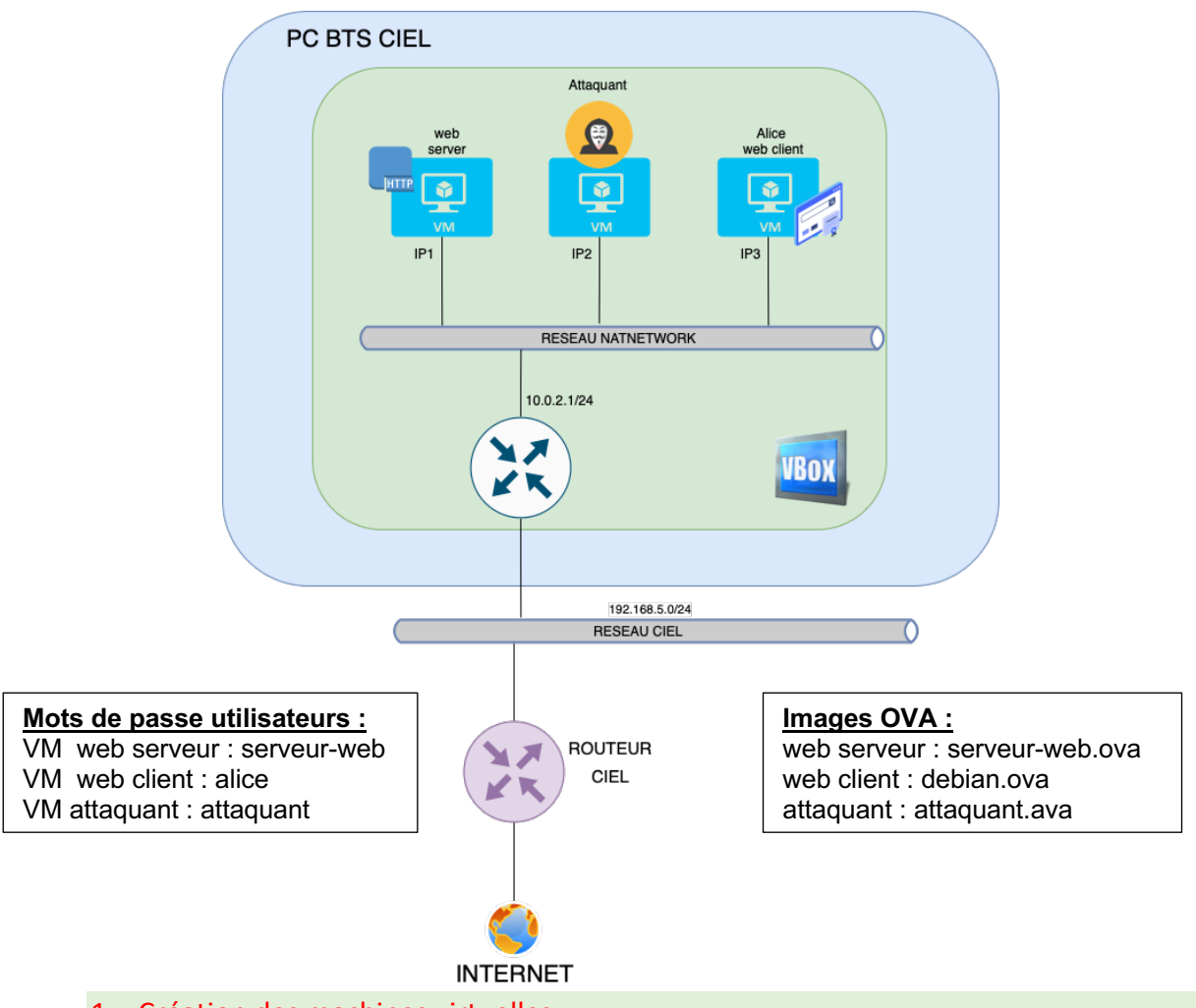

- 1. <u>Création des machines virtuelles :</u>
- 1.1 Créer chaque machine virtuelle (vous pouvez vous aider du document d'aide à la création d'une machine virtuelle sur le lien : http://newtonformationsnir.fr/TP/virtualbox.pdf)
- 2. <u>Relevé des adresses IP des machines virtuelles :</u>
- 2.1 Relever les adresses IP des machines virtuelles.
- IP1 :
- IP2 :
- IP3 :

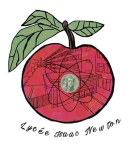

# 3. Préparation de l'attaque :

## Sur l'attaquant :

- 3.1 Réaliser un test de connexion (ping) depuis l'attaquant vers le serveur-web et le client Alice.
- 3.2 Relever le contenu de la table ARP sur l'attaquant.

| Host        | Adresse IP | Adresse MAC |
|-------------|------------|-------------|
| Alice       |            |             |
| Serveur-web |            |             |

3.3 Relever le nom de l'interface réseau de l'attaquant.

### Sur la cible Alice :

- 3.4 Réaliser un test de connexion (ping) depuis Alice vers le serveur-web et l'attaquant.
- 3.5 Relever le contenu de la table ARP sur la cible Alice.

| Host        | Adresse IP | Adresse MAC |
|-------------|------------|-------------|
| Attaquant   |            |             |
| Serveur-web |            |             |

#### Sur le serveur web :

3.6 Réaliser un test de connexion (ping) depuis le serveur-web vers Alice et l'attaquant.

3.7 Relever le contenu de la table ARP sur le serveur web.

| Host      | Adresse IP | Adresse MAC |
|-----------|------------|-------------|
| Attaquant |            |             |
| Alice     |            |             |

- 4. <u>Attaque ARP Spoofing :</u>
- 4.1 Effectuer l'attaque ARP Spoofing :

```
sudo ettercap -i nom_interface -T -M arp /IP serveur-web// /IP client//
```

# Exemple : sudo ettercap –i enol –T –M arp /192.168.5.254// /192.168.5.128//

4.2 Relever de nouveau le contenu de la table ARP sur l'attaquant, la cible et le serveur web (pour l'attaquant, pensez à ouvrir un deuxième onglet du terminal).

#### Sur l'attaquant :

| Host        | Adresse IP | Adresse MAC |
|-------------|------------|-------------|
| Alice       |            |             |
| Serveur-web |            |             |

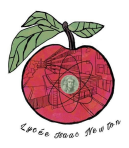

# Sur la cible Alice :

| Host        | Adresse IP | Adresse MAC |
|-------------|------------|-------------|
| Attaquant   |            |             |
| Serveur-web |            |             |

## Sur le serveur web :

| Host      | Adresse IP | Adresse MAC |
|-----------|------------|-------------|
| Attaquant |            |             |
| Alice     |            |             |

- 4.3 Que constatez-vous ?
- 5. Analyse des données en transit:
- 5.1 Lancer Wireshark sur l'attaquant de façon à lire les données présentes sur son interface réseau (pour lancer wireshark sur debian : sudo wireshark).

Pour choisir l'interface réseau :

| Activités         | ∠ Wireshark ▼ 24 févr. 18:13                                                                                                    | ∎♥∎▼ |
|-------------------|----------------------------------------------------------------------------------------------------|------|
|                   | L'analyseur de réseau Wireshark                                                                                                    | ×    |
| <u>Fichier</u> Ed | liter <u>V</u> ue <u>A</u> ller <u>C</u> apture <u>A</u> nalyser <u>S</u> tatistiques Telephon <u>i</u> e <u>W</u> ireless <u>O</u> utils <u>A</u> ide |      |
|                   | ₫ 🐵 🚍 🖹 🕱 🗿 🗢 🗢 🛎 🖉 💆 📃 🔍 Q, Q, 🎞                                                                                                    |      |
| Apply a d         | display filter <ctrl-></ctrl->                                                                                                    |      |
|                   |                                                                                                    |      |
|                   | Welcome to Wireshark                                                                                                    |      |
|                   | Capture                                                                                                    |      |
|                   | using this filter: 📕 Enter a capture filter 🔹 All interfaces shown 👻                                                                                   |      |
|                   | enp0s3                                                                                                    |      |
|                   | anyLAUM_<br>Loopback: lo                                                                                                    |      |
|                   | bluetooth-monitor                                                                                                    |      |
|                   | nfqueue                                                                                                    |      |
|                   | dbus-session                                                                                                    |      |
|                   | Cisco remote capture: ciscodump DisplayBort AUX chapped monitor capture: dpaysmon                                                                      |      |
|                   | Random packet generator: randpkt                                                                                                    |      |
|                   | systemd lournal Export: sdiournal                                                                                                    |      |
|                   | Learn                                                                                                    |      |
|                   | User's Guide · Wiki · Questions and Answers · Mailing Lists                                                                                            |      |
|                   | You are running Wireshark 3.4.10 (Git v3.4.10 packaged as 3.4.10-0+deb11u1).                                                                           |      |

5.2 Effectuer un filtre arp.

Pour appliquer un filtre :

| Eichier Editer Vue Aller Capture Analyser Statistiques Telephonje Wireless Qutils Aide     Image: All the statistic control of the statistic control of the statisticontec control of the statistic control of the |                                                                                                    |
|----------------------------------------------------------------------------------------------------|----------------------------------------------------------------------------------------------------|
| Destination     Protocol Length Info       15e     PcsComput.e8:06:192     ARP     42:10:9.2.7.15:at:09:027:21:15:5e       15e     PcsComput.e8:06:192     ARP     42:10:9.2.7.15:at:09:027:21:15:5e       15e     PcsComput.e8:06:192     ARP     42:10:9.2.7.15:at:09:09:07:21:15:5e       15e     PcsComput.e8:06:192     ARP     42:10:9.2.7.15:at:09:09:07:21:15:5e       15e     PcsComput.e8:06:192     ARP     42:10:9.2.7.15:at:09:01:07:15:5e       15e     PcsComput.e8:06:192     ARP     42:10:9.2.7.15:at:09:01:07:15:5e       15e     PcsComput.e8:06:192     ARP     42:10:9.2.7.15:at:09:10:02:15:5e       15e     PcsComput.e8:06:192     ARP     42:10:9.2.7.15:at:09:10:02:15:5e       15e     PcsComput.e8:06:192     ARP     42:10:9.2.7.15:at:09:10:02:15:5e       15e     PcsComput.e8:06:192     ARP     42:10:9.2.7.15:at:09:10:02:15:5e       15e     PcsComput.e8:06:192     ARP     42:10:9.2.7.15:at:08:100:12:13:5:5e       15e     PcsComput.e8:06:192     ARP     42:10:9.2.7.15:at:08:100:12:13:5:5e       15e     PcsComput.e8:06:192     ARP     42:10:9.2.7.15:at:08:100:12:13:5:5e                                                                                                    | Saisir le filtre (ici<br>arp) dans la<br>zone indiquée et<br>valider le filtrage<br>en cliquant sur<br>la flèche. |

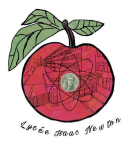

- 5.3 Observer et analyser les requêtes arp correspondant à l'attaque. Que constatezvous ?
- 5.4 Lancer le navigateur sur la machine Alice.
- 5.5 Modifier le filtrage pour appliquer un filtre http.
- 5.6 Effectuer une requête http depuis Alice vers le serveur-web. Pour cela, on saisit dans le navigateur : <u>http://IP1:3000</u> (avec IP1 : IP du serveur-web, 3000 est le port utilisé par ce serveur).
- 5.7 Sur wireshark, décoder la requête en sélectionnant, Analyser/Suivre/http stream

| Activités 🖉 Wireshark 🔻                                                                                                    | 24 févr. 18:28                                                                                                    | - •0 <b>·</b> ·                                                                                                    |
|----------------------------------------------------------------------------------------------------|----------------------------------------------------------------------------------------------------|----------------------------------------------------------------------------------------------------|
|                                                                                                    | *enp0s3                                                                                                    | ×                                                                                                    |
| <u>F</u> ichier <u>E</u> diter <u>V</u> ue <u>A</u> ller <u>C</u> apture                                                                                                    | Analyser Statistiques Telephonie Wireless                                                                                                    | <u>O</u> utils <u>A</u> ide                                                                                                    |
|                                                                                                    | Display <u>F</u> ilters<br>Afficher les Filtres <u>M</u> acros                                                                                                    | € € € ፻                                                                                                    |
| 📙 http                                                                                                    | Display Filter Expression                                                                                                    | +                                                                                                    |
| No.     Time     Source       10     11.465151665     10.2.6       15     51.487536889     10.0.2.7       19     11.664361997     10.0.2.6       21     11.671276886     10.0.2.7                                                                                                    | Appliquer en Colonne Ctrl+Maj+I<br>Appliquer comme un Filtre<br>Prepare as Filter<br>Filtre de Conversation                                                                                                    | th'Info<br>80 POST /login HTTP/1.1 , JavaScrij<br>91 HTTP/1.1 200 OK (text/html)<br>90 GET /dashboard HTTP/1.1<br>101 HTTP/1.1 304 Not Modified |
|                                                                                                    | Protocoles activés Ctrl+Maj+E                                                                                                    |                                                                                                    |
|                                                                                                    | Décoder <u>C</u> omme Ctrl+Maj+U                                                                                                    |                                                                                                    |
|                                                                                                    | Recharger Plugins Lua Ctrl+Maj+L                                                                                                    |                                                                                                    |
|                                                                                                    | SCTP >                                                                                                    |                                                                                                    |
|                                                                                                    | Suivre >                                                                                                    |                                                                                                    |
|                                                                                                    | Show Packet Bytes Ctrl+Maj+O                                                                                                    |                                                                                                    |
| 4                                                                                                    | Information Expert                                                                                                    |                                                                                                    |
| Frame 21: 330 bytes on wire (26.<br>Ethernet II, Src: PcsCompu_11:4<br>Internet Protocol Version 4, Sr<br>Transmission Control Protocol, s<br>10000 08 00 07 21 15 6 08 00 27<br>1010 01 30 64 24 40 00 40 66 bd<br>1020 02 06 06 bb 8 9e bB 80 bb be<br>1030 01 7 10 97 00 00 01 01 08<br>1040 27 91 48 54 65 02 71 12 02 | 40 bits), 330 bytes captured (2640 bits) or<br>7:3e (08:00:77:11:47:3e), Dst: PcsCompu_21:<br>5:10.02.77, Dst: 10.02.6<br>5rc Port: 3000, Dst Port: 40632, Seq: 254,<br>11 47 3e 08 00 45 00 · 1! ^ · · (G-E<br>82 0a 00 02 07 0a 00 · · · (G-0)<br>65 257 59 0F 180 18 · · · hRu<br>0a 07 24 10 c8 b0 8c · · S<br>31 20 33 30 42 04 e / HTTP/1. 304 N | interface enp0s3, id 0<br>15:5e (08:00:27:21:15:5e)<br>Ack: 887, Len: 264                                                                       |

5.8 Relever le login/password.

| Wireshark · Follow HTTP Stream (tcp.stream eq 1) · enp0s3                          | × |
|------------------------------------------------------------------------------------|---|
| POST /login HTTP/1.1                                                               |   |
| User-Agent: Mozilla/5.0 (X11; Linux x86_64; rv:102.0) Gecko/20100101 Firefox/102.0 |   |
| Accept: */*<br>Accept-Language: fr.fr-FR:g=0.8.en-US:g=0.5.en:g=0.3                |   |
| Accept-Encoding: gzip, deflate                                                     |   |
| Referer: http://10.0.2.7:3000/                                                     |   |
| Origin: http://10.0.2.7:3000                                                       |   |
| Content-Length: 36                                                                 |   |
| connection: keep-alive                                                             |   |
| {"login":"admin","password":"admin"}HTTP/1.1 200 OK                                |   |
| X-Powered-By: Express<br>Content_Type: text/html: charset=utf_R                    |   |
| Content-Length: 25                                                                 |   |
| ETag: W/"19-1KqvnHy99aiGrXobx+cch2Vmm94"                                           |   |
| Date: Ind, 23 FeD 2023 If 21:22 UMI                                                | _ |
| Keep-Alive: timeout=5                                                              |   |
| Authentification r. ussiGET /dashboard HTTP/1.1                                    |   |
| Host: 10.0.2.7:3000                                                                |   |
| User-Agent: Mozilla/5.0 (X11; Linux x86_64; rv:102.0) Gecko/20100101 Firefox/102.0 |   |
| Accept-Language: fr,fr-FR;q=0.8,en-US;q=0.5,en;q=0.3                               |   |
| Accept-Encoding: gzip, deflate                                                     |   |
| Connection: Keep-alive<br>Referer: http://10.0.2.7:3000/                           | * |
|                                                                                    |   |